## Purchase Order (PO) Workflow UTM Training Session

2019

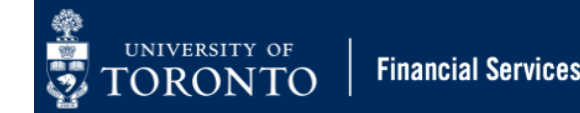

## **Learning Objectives**

- Understand the new Purchase Order (PO) Workflow process
- Process standard PO's for orders greater than and/or less than \$25,000 (before tax)
- Process Lease PO's for orders greater than and/or less than \$25,000 (before tax)
- Resolve and make changes to a rejected Purchase Order

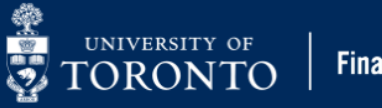

## What is PO Workflow?

- PO Workflow is built into SAP and streamlines the existing Purchase Requisition to Purchase Order Process
- Effective May 1<sup>st</sup>, 2019 PO Workflow replaces the existing FIS electronic Purchase Requisition to Purchase Order Process for all departments at UTM campus
- The new workflow includes standard Purchase Orders and Lease Purchase Orders regardless of dollar value

Note: Orders of radioisotopes, regardless of value, will still require a Purchase Requisition as per current process.

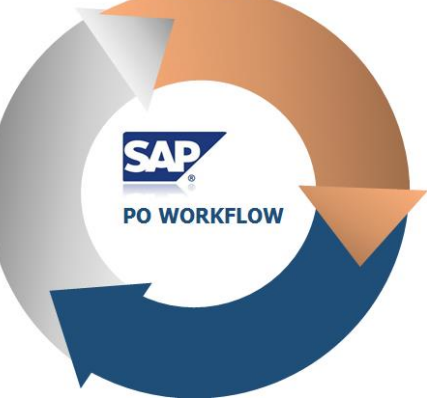

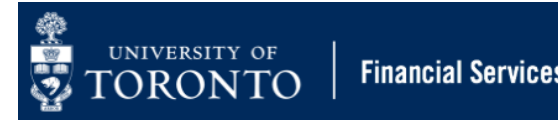

## How Does it Work?

- Purchase Orders and Lease Orders equal to or greater than \$25,000 will be automatically electronically routed to UTM Procurement for compliance review.
- **Purchase Orders and Lease Orders valued less than \$25,000** will automatically be released, and not be reviewed by UTM Procurement.
- It is now mandatory for supporting documentation to be attached in AMS for PO's equal to or greater than \$25,000.
- If released, either automatically or by UTM Procurement, the PO creator will receive an email notification with a soft copy (PDF) of the PO in the email.
- If rejected, the PO creator will receive an email notification with the reason(s) why. The PO creator will then resolve the issues and resubmit the PO to UTM Procurement for review.

**Note:** There has been **NO CHANGE** in the Purchasing Policy, thresholds or related quotation requirements.

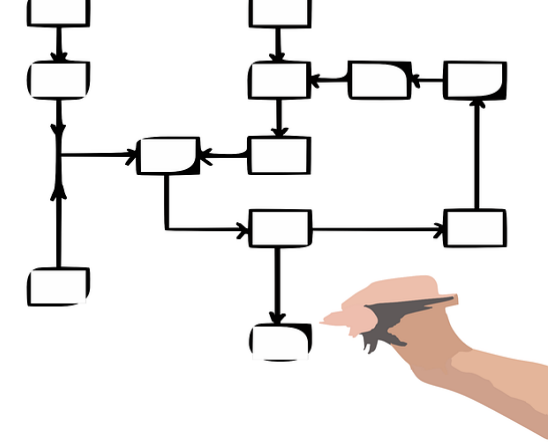

**Financial Services** 

4

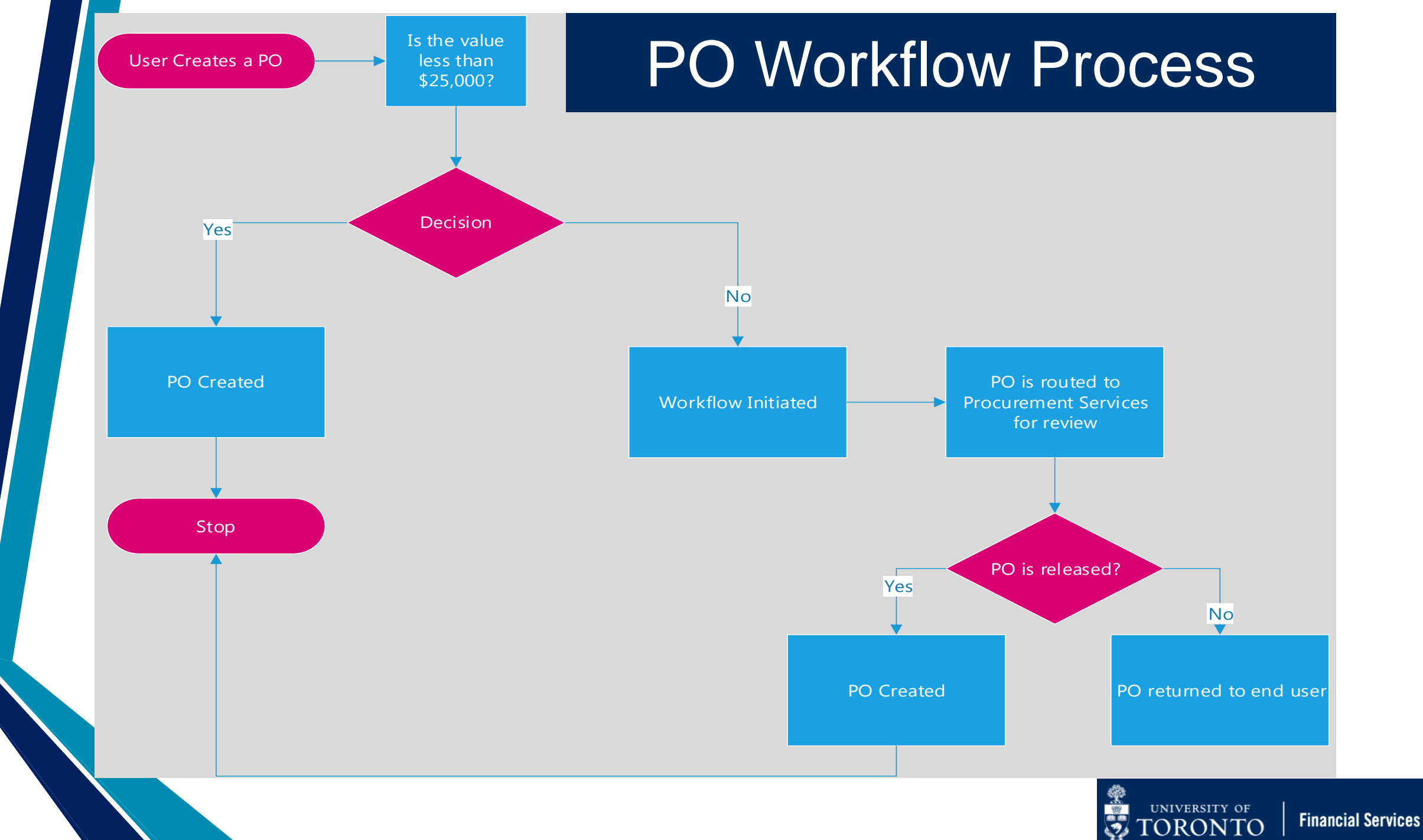

## What are the Benefits?

- Streamlines current process by eliminating the Purchase Requisition step when creating Purchase Orders greater than \$25,000
- Provides a central repository for document storage
- Increases compliance and provides an auditable workflow
- Provides a soft copy of the Purchase Order to the end user via email
- Users can track their Purchase Orders through each stage of the process through workflow reporting

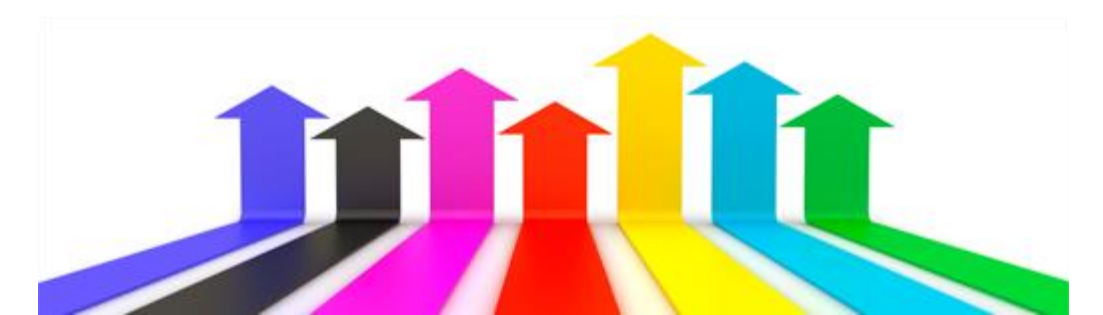

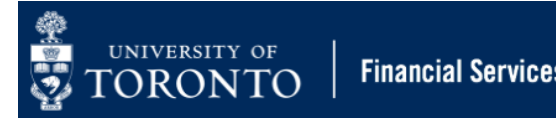

## **Scenarios**

- 1. Standard Purchase Order valued less than \$25,000 (before tax)
- 2. Standard Purchase Order equal to or greater than \$25,000 (before tax)
- 3. Lease Order less than \$25,000 (before tax)

7

4. Lease Order equal to or greater than \$25,000 (before tax)

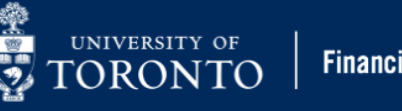

## **Standard Purchase Orders under PO Workflow**

#### What's New?

- 1. Use **WNB: Standard WF PO** Order Type (update defaults in Personal Settings)
- 2. PO's Greater than \$25,000:
  - a. Will automatically be routed to UTM Procurement for review.
  - b. Requirement to attach all supporting documents (i.e., min. 3 competitive quotes) to workflow PO document.
- 3. PO creator will receive an email confirmation with a soft copy (PDF) of PO once it is released.
- 4. Reporting/history of the status of the Workflow PO.

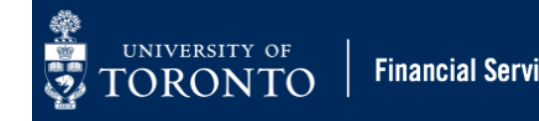

# Scenario 1: Standard PO valued between \$5,000 and \$25,000 (before tax)

#### Before May 1<sup>st</sup>

- Department creates the PO in AMS using Order Type NB: Standard PO and does not need to contact Procurement Services
- PO is automatically printed on the default departmental printer.
- Department forwards to PO to the vendor

#### After May 1st

- Department creates the PO in AMS using Order Type WNB: Standard WF PO.
- An email will be sent to department with a PDF of the PO attached. The PO will also automatically print on the default departmental printer.
- Department forwards PO to the vendor

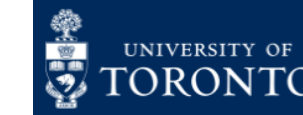

# Scenario 2: Standard PO equal to or Greater than \$25,000 (before tax)

#### Before May 1st

- Department creates the Purchase Requisition (PR) in AMS and emails all supporting documents (e.g., quotes) to UTM Procurement for review
- If released, UTM Procurement adopts PR into a PO. PO is then automatically printed on the default departmental printer.
- Department forwards the PO to the vendor.
- If rejected, UTM Procurement notifies department by email. Procurement will review and adopt the PR into a PO once the reason for the rejection has been addressed.

#### After May 1st

- Department creates the PO in AMS using Order Type WNB: Standard WF PO, and attaches supporting documents (e.g. quotes).
- PO is then automatically routed to UTM Procurement for review.
- If released, an email will be sent to department with a PDF of the PO attached. The PO will also automatically print on the default departmental printer.
- If rejected, the PO creator will receive an email notification. The PO creator will then proceed to **SAP Inbox** to amend the PO as required.
- Once change is made to PO, it is automatically re-submitted to UTM Procurement.
- Once rejected PO is released, a confirmation email will be sent to department with a soft copy (PDF) of the PO attached. The PO will also automatically print on the default departmental printer.
- Department forwards the PO to the vendor

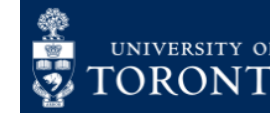

## Scenario 2: Standard PO equal to or Greater than \$25,000 (before tax)

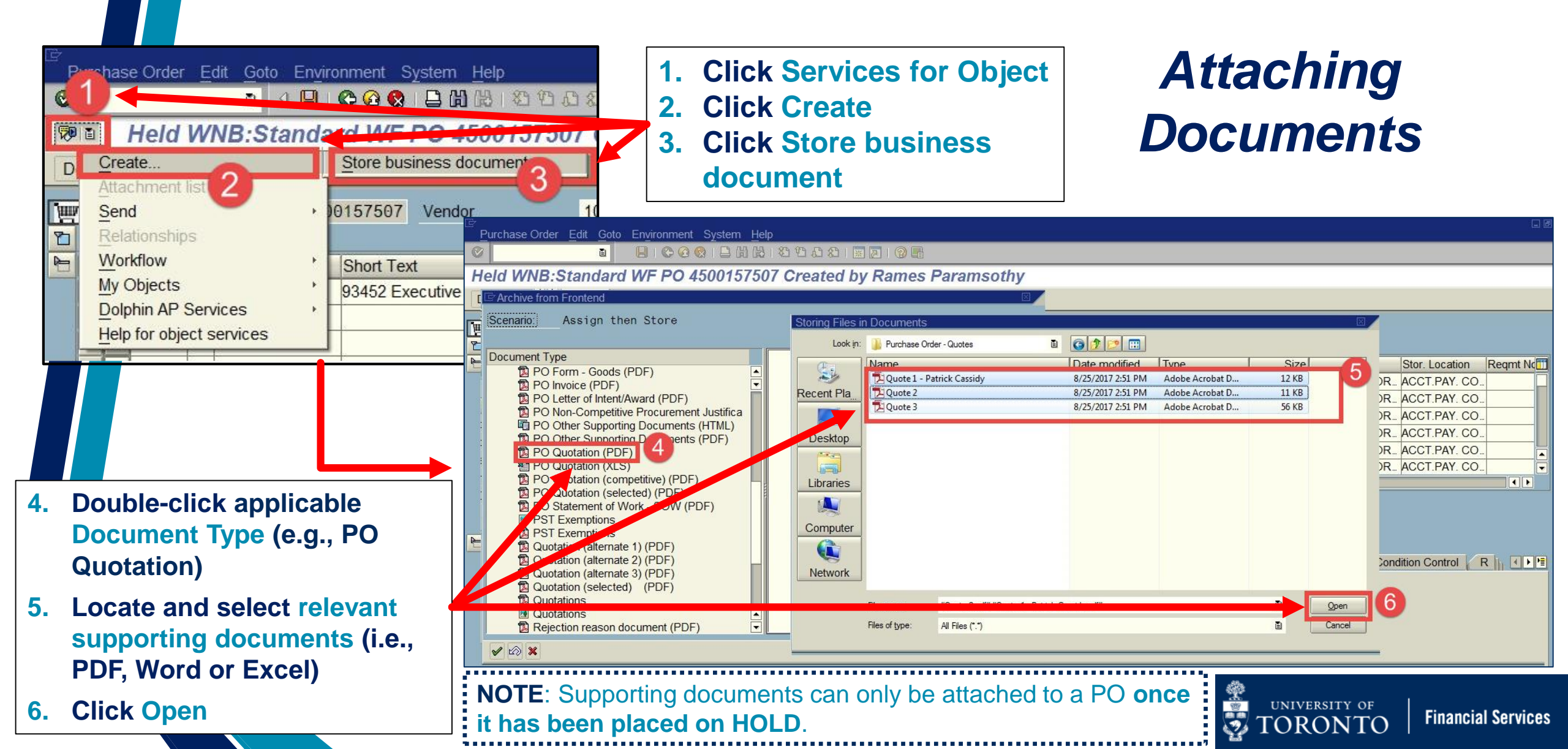

## Lease Purchase Orders under PO Workflow

#### What's New (All Lease POs)?

- 1. It is required to enter the cost of the equipment if the department were to purchase it outright in the **Equipment Acquisition Value** field. This can be found in the **Master Lease Agreement** or **Lease Schedule**.
- 2. Department will now enter the expected future lease commitment for all future years in the Lease Value field for all line items.

**NOTE:** The new Lease Value field is used for reference purposes, to trigger **PO workflow** and for reporting. This field **does NOT reserve/commit funds**.

- In the new fiscal year, the department can now update the Net Price from the \$1 placeholder to the periodic payment amount without having to contact UTM Procurement.
- 4. Lease PO's greater than \$25,000: Attach all supporting documents (i.e., min. 3 competitive quotes) to workflow PO document (see simulation for instructions). This step is also recommended for leases valued less than \$25,000.

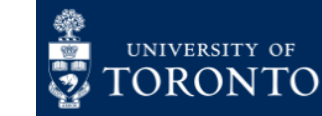

## Scenario 3: Lease PO less than \$25,000 (before tax)

#### Before May1st

- Department creates the PR in AMS and forwards supporting documents (e.g., lease schedule) to UTM Procurement for review
- If rejected, department is notified by email
- If released, UTM Procurement adopts PR into a PO
- In new FY, department contacts UTM Procurement to update the value of each periodic payment.

#### After May 1st

- Department creates the lease PO in AMS using new document type WLS: Lease WF Order. There is no need to contact UTM Procurement.
- An email will be sent to department with a PDF of the PO attached. The PO will also automatically print on the default departmental printer.
- Forward lease PO to vendor.
- Department updates the value of periodic lease payment from \$1 placeholder in the new FY.

**Note:** It is **recommended** that departments attach any supporting documents to lease PO in AMS.

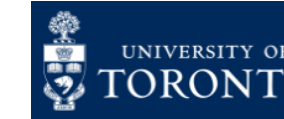

## Scenario 4: Lease PO equal to or Greater than \$25,000 (before tax)

#### Before May 1st

- Department creates the PR in AMS and forwards supporting documents (e.g., lease schedule) to UTM Procurement for review
- If rejected, department is notified by email
- If released, UTM Procurement adopts PR into a PO
- Department forwards PO to vendor
- In new FY, department contacts UTM Procurement to update the value of each periodic payment.

#### After May 1st

- Department creates the lease PO in AMS Creates PO using new document type WLS: Lease WF Order and attaches any supporting documents (e.g., lease schedule). PO is then routed to UTM Procurement for review
- If released, an email will be sent to department with a PDF of the PO attached. The PO will also automatically print on the default departmental printer.
- If rejected, department will receive an email notification. Proceed to **SAP Inbox** to view reason for rejection, and make changes required to get it released.
- Once rejected PO is released, a confirmation email will be sent to department with a PDF of the PO attached. The PO will also automatically print on the default departmental printer.
- Department updates the value of periodic lease payment from \$1 placeholder in the new FY.

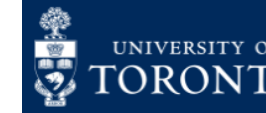

## New Workflow Document Type for Lease Purchase Orders

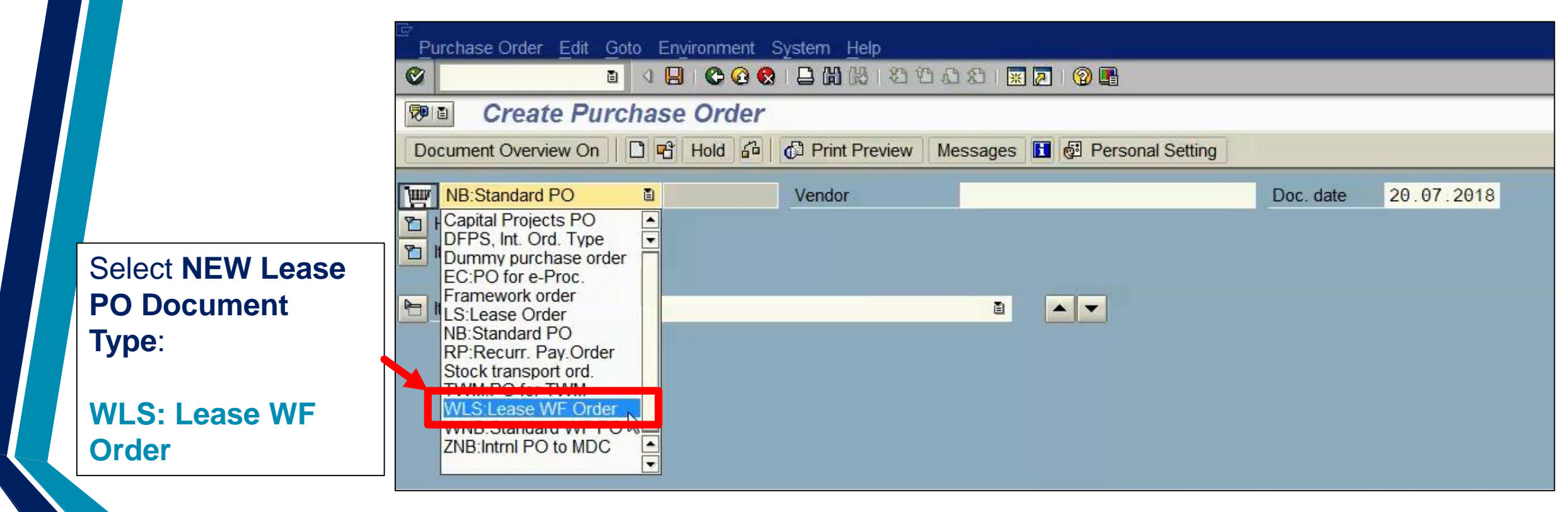

UNIVERSITY OF

TORONTO

**Financial Services** 

**NOTE: WLS: Lease WF PO** is used for ALL lease PO's regardless of total dollar value.

15

## Lease Purchase Orders under PO Workflow (Equipment Acquisition Value)

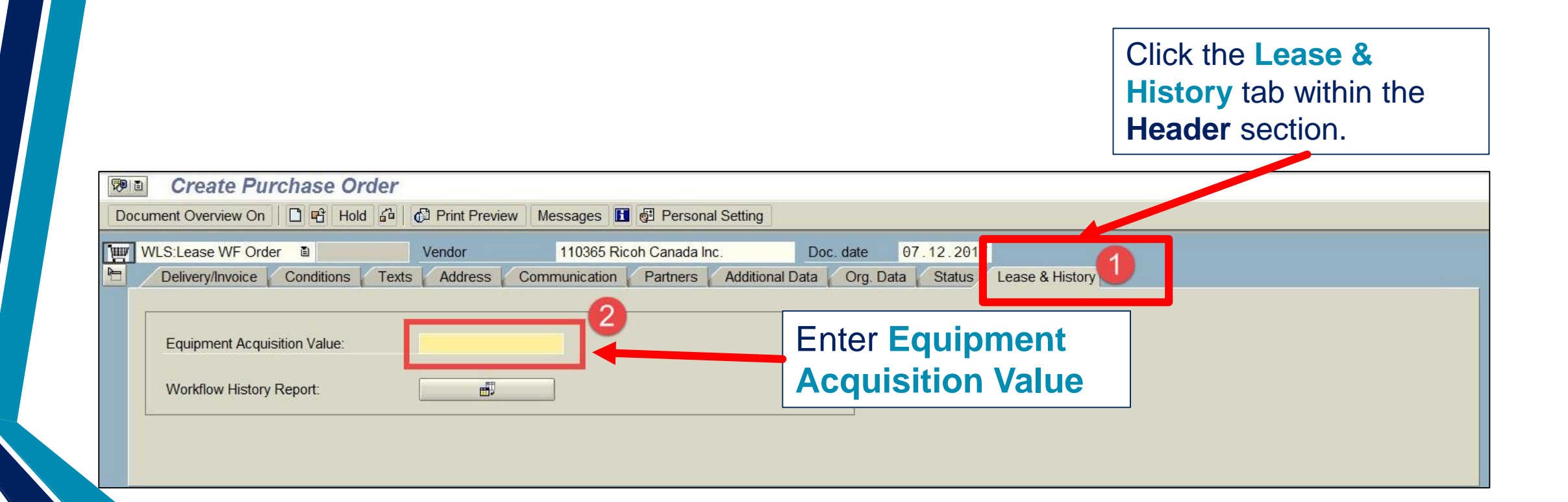

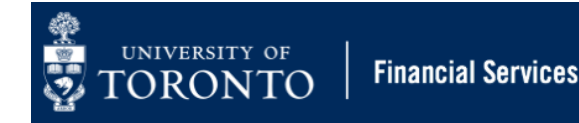

## Lease Purchase Orders under PO Workflow (Lease Value)

|                                        | eate Purchase                            | Order                                                                                                    |                                                                                           |                                                                                                    |                                                                                                    |                            |                                                                                                    |
|----------------------------------------|------------------------------------------|----------------------------------------------------------------------------------------------------|-------------------------------------------------------------------------------------------|----------------------------------------------------------------------------------------------------|----------------------------------------------------------------------------------------------------|----------------------------|----------------------------------------------------------------------------------------------------|
| Document O                             | verview On 📔 🖻                           | Hold 🙆 🕸 🔂 Print Pre-                                                                                                    | view Messages 🚺 🔂                                                                         | Personal Setting                                                                                                    |                                                                                                    |                            |                                                                                                    |
| WLS:Lea                                | ase WF Order 🛛 🗎                         | Vendor                                                                                                    | 110365 Ricoh Can                                                                          | ada Inc.                                                                                                    | Doc. date 07.12.2017                                                                                                    |                            |                                                                                                    |
| ► S. Itm ▲ △ 1 ▲ △ 2 ▲ △ 3 ▲ △ 4 ▲ △ 4 | A Material<br>K<br>K<br>K<br>K<br>K<br>K | Short Text<br>Aficio MP C2500 Printer U<br>Aficio MP C2500 Printer U<br>Aficio MP C2500 Printer U<br>Aficio MP C2500 Printer U | PO Quantity           []           []           []           []           []           [] | OUn         Deliv. Date           2EA         01.01.2018           4EA         01.01.2019           4EA         01.01.2020           2EA         01.01.2020 | Net Price         Curre         Pe           425.00         00         1           1.00         AD         1           1.00         AD         1           1.00         AD         1           AD         1         00           AD         1         00 | EA<br>EA<br>EA<br>EA<br>EA | <b>EMINDER:</b> Continue to enter<br>1 in the <b>Net Price</b> field for all<br>nes related to <b>FUTURE FISCAL</b><br><b>EARS</b> |
| Item                                   | [4] Aficio MF     antities/Weights       | C2500 Printer UT555-425 F<br>elivery Schedule Delivery                                                                         |                                                                                           | efault Values                                                                                                    |                                                                                                    |                            |                                                                                                    |
| Lease Value: 1700                      |                                          |                                                                                                    | Invoice Conditions                                                                        | Account Assigni                                                                                                    | ment Texts Delivery Addr                                                                                                    | ess Confirma               | ations Condition Control Retail Lease                                                                                              |
| Lease                                  | Value: 1700                              | Er<br>cc<br>Fl<br>fie                                                                                                    | nter expected<br>mmitment f<br>SCAL YEAR<br>Id.                                           | d future le<br>for a parti                                                                                                    | ease<br>cular<br>ase Value                                                                                                    | confirma<br>Click<br>Item  | the Lease tab within the Details section.                                                                                          |

17

## **Status of Submitted Purchase Orders over 25K**

1. Released: UTM Procurement has reviewed all supporting documentation and released the Purchase Order after initial submission, OR after resubmission of a PO that was initially rejected.

**NEW!** Processor will receive a confirmation email with a PDF copy of the Purchase Order to send to the Vendor.

- 2. Rejected: UTM Procurement has rejected the submitted Purchase Order, and notified department by email.
  - **Proceed to the SAP Inbox** to determine reason for rejection, and address issues so that PO can be re-submitted to UTM Procurement for review.

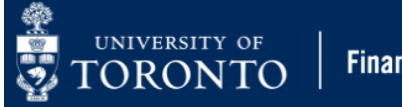

## **PO Rejection Notification**

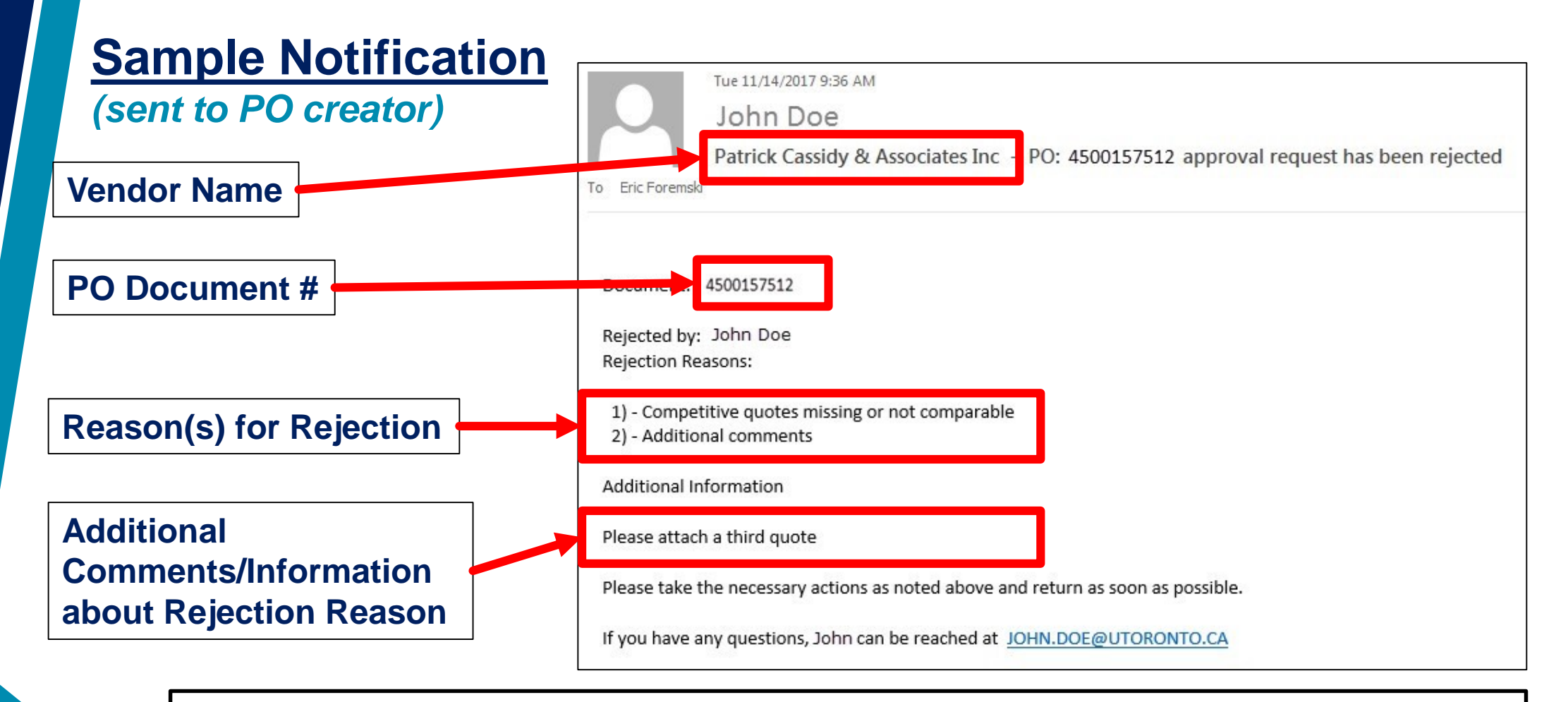

**NEXT STEP:** Go to **SAP Inbox** to get more information about reasons for rejection and resolve issues in AMS.

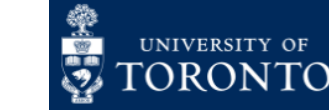

## Using the SAP Inbox to Resolve PO issues

What is the SAP Inbox (i.e., SAP Business Workplace)? A mailbox within AMS used for workflow communication.

When will you need to access the SAP Inbox?

**ONLY** to **amend a rejected PO**, and once the issue has been resolved **indicate the reason for re-submission**.

Once re-submitted through the SAP Inbox, the PO will be re-routed back to Procurement Services for review and release.

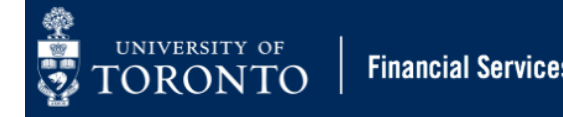

## **Accessing the SAP Inbox**

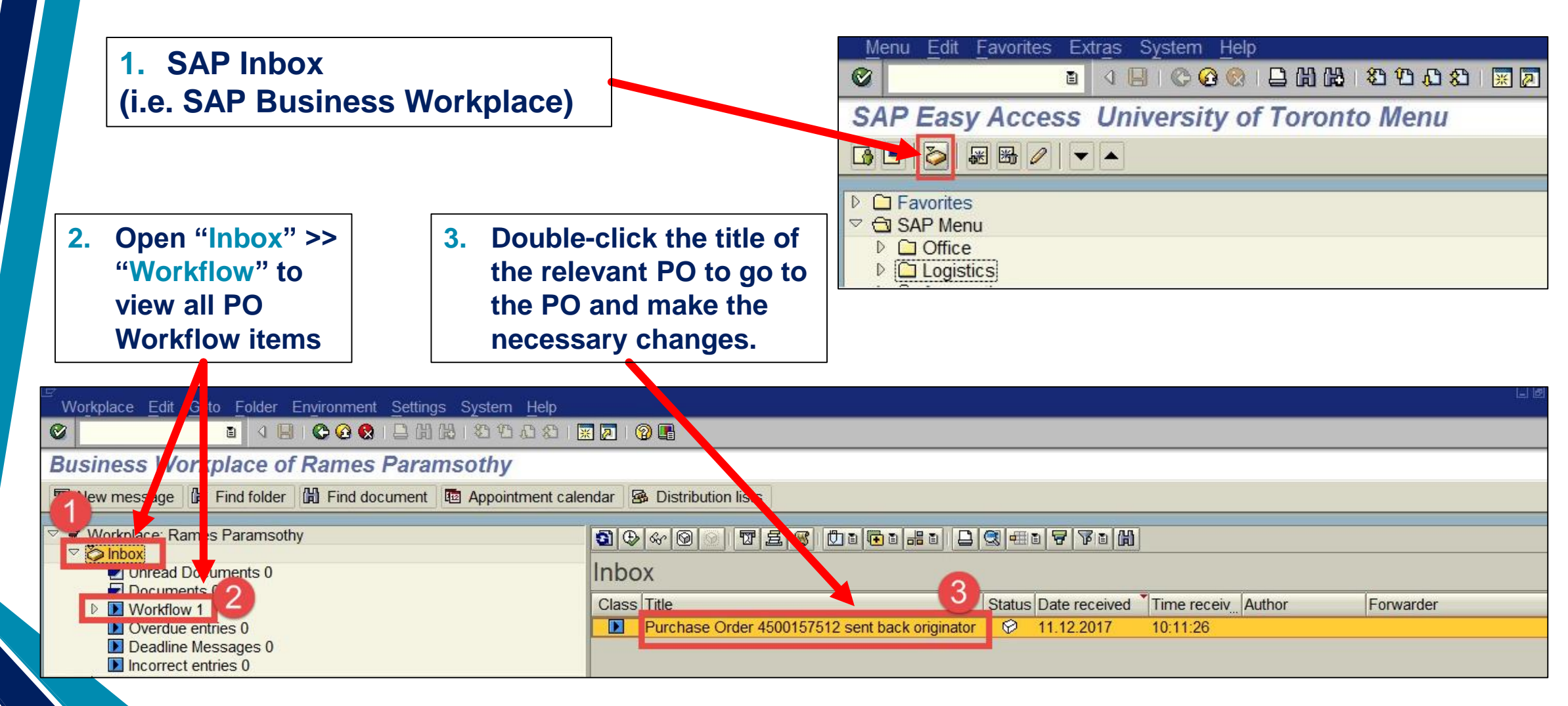

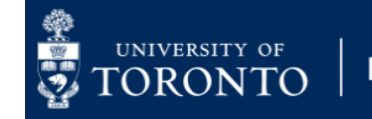

## **Tracking the Status of Purchase Orders**

Within a Workflow PO, you can locate the status and change history associated with a standard or lease PO valued over \$25,000.

Accessing the Workflow History Report:

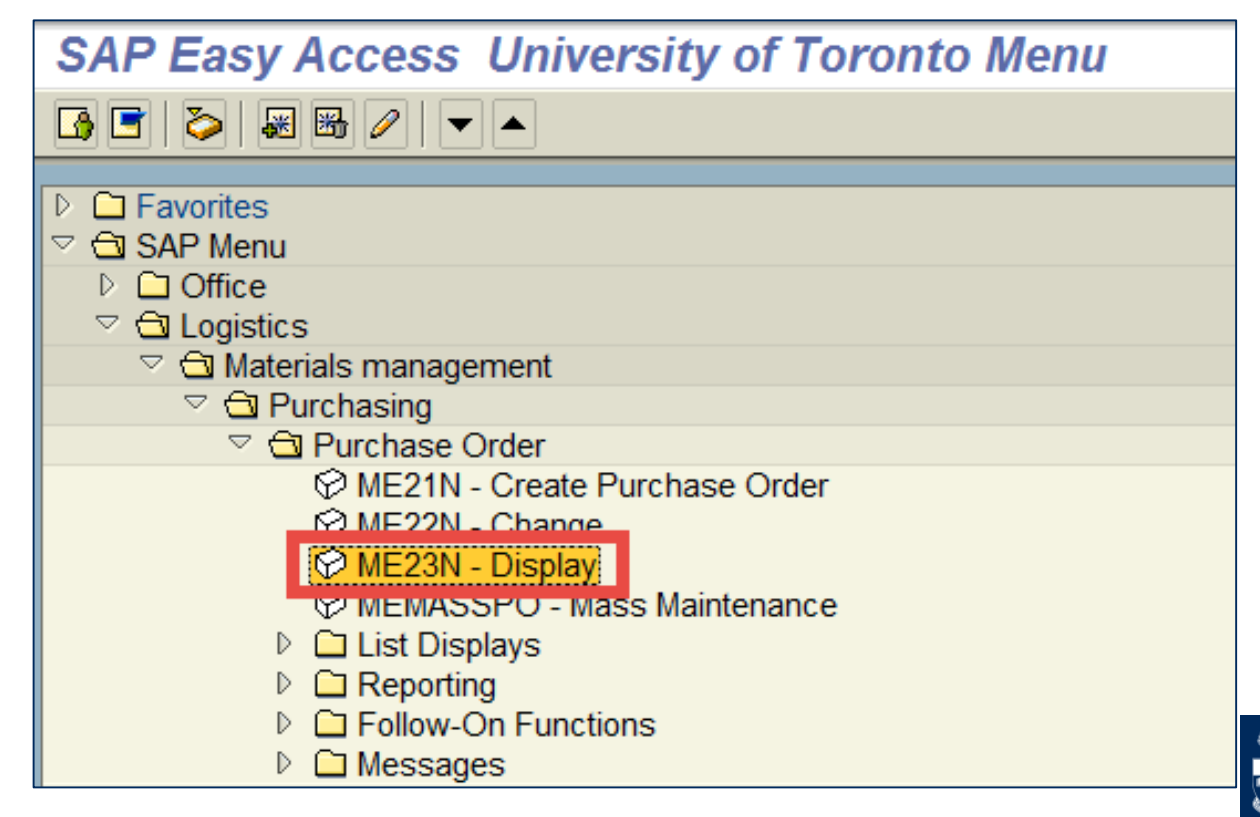

## **Tracking the Status of Purchase Orders**

#### After displaying the desired PO:

| WIND:Standard WF PO 4500161596 Created by Rames Paramsothy                                                                                                    |                        |  |  |  |  |  |  |  |  |
|----------------------------------------------------------------------------------------------------|------------------------|--|--|--|--|--|--|--|--|
| Document Overview On 📔 🦅 🔁 🧔 Print Preview Messages 🔲 🚳 Personal Setting                                                                                          |                        |  |  |  |  |  |  |  |  |
| WNB:Standard WF PO         Image: 4500161596         Vendor         100533 Patrick Cassidy & Associate         Doc. date         20.07.2018         Image: 100533 |                        |  |  |  |  |  |  |  |  |
| 🖻 🗾 Delivery/Invoice Conditions Texts Address Communication Partners Additional Data Org. Data Status Release strategy Lease                                      | e & History            |  |  |  |  |  |  |  |  |
|                                                                                                    |                        |  |  |  |  |  |  |  |  |
| Equipment Acquisition Value: 0.00                                                                                                    |                        |  |  |  |  |  |  |  |  |
|                                                                                                    | Click the Lease &      |  |  |  |  |  |  |  |  |
| Workflow History Report:                                                                                                    | History tab within the |  |  |  |  |  |  |  |  |
| History Poport button                                                                                                    | Header coction         |  |  |  |  |  |  |  |  |
| HISTORY REPORT BULLON                                                                                                    |                        |  |  |  |  |  |  |  |  |
|                                                                                                    |                        |  |  |  |  |  |  |  |  |

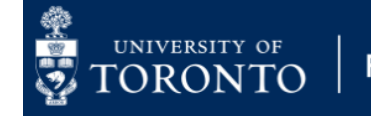

## Tracking the Status of Purchase Orders (Workflow History Report)

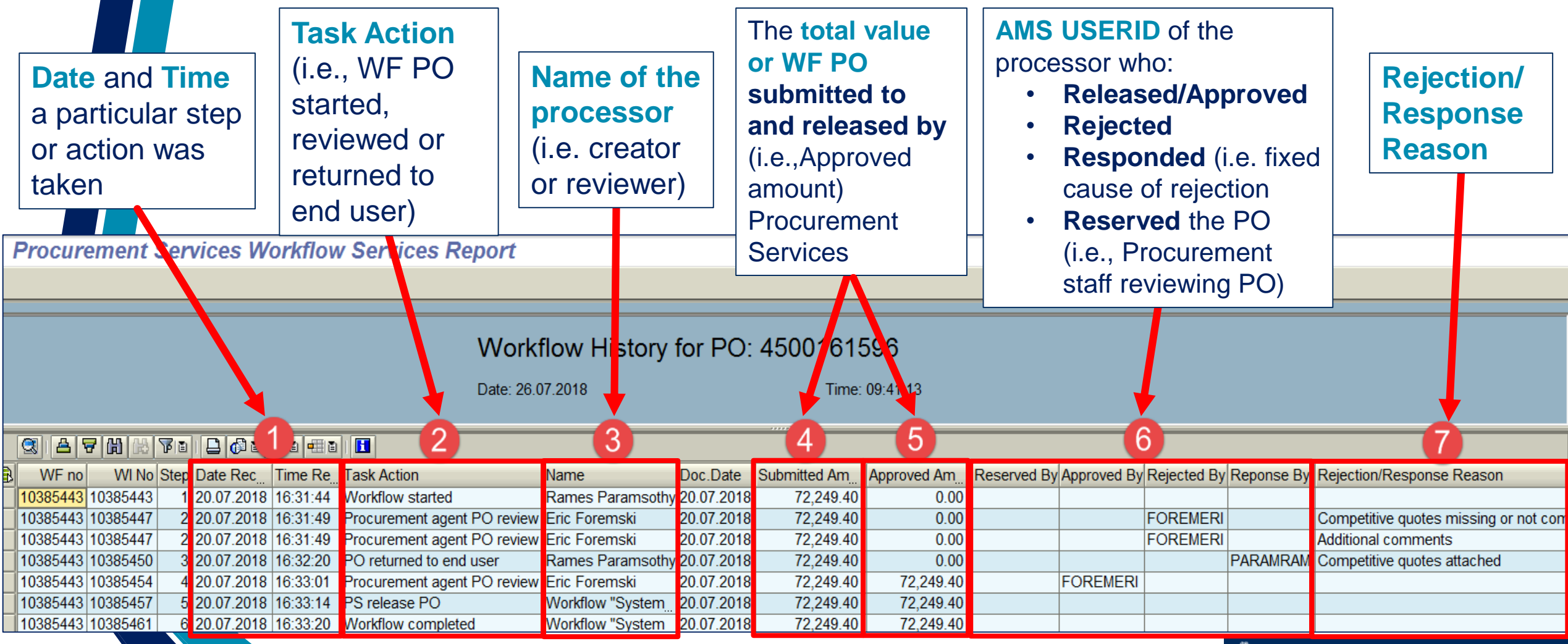

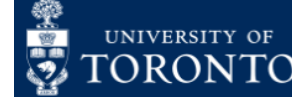

## Making Changes to a Standard or Lease Workflow Purchase Order

Who can make changes to a standard or lease PO after it has been released?

• The department

What happens if I make a change to the PO amount for a PO over \$25,000 that was previously released by Procurement Services?:

• Anytime a PO exceeds its previously "approved amount" it will be routed back to Procurement Services for another review

What occurs if a PO was initially valued at less than \$25,000 when it was created, but after making a change it is now greater than \$25,000?

• PO workflow process will be activated, and the PO will now be routed to Procurement Services for review for compliance. Note that supporting documentation is now mandatory.

What if the PO was initially valued at greater than \$25,000, but after a change it is less than \$25,000?

• No communication/routing to Procurement Services will be required.

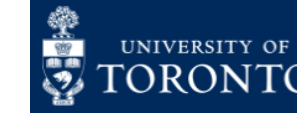

## Watch and Learn!

## Links to PO Workflow Reference Guides/Simulations

- Standard PO between \$5,000 and \$25,000
- Standard PO equal to or greater than \$25,000
- Lease PO between \$5,000 and \$25,000
- Lease PO equal to or greater than \$25,000
- How to Resolve/Change a Rejected PO Using the SAP Inbox
- Tracking the Status of Workflow Purchase Orders (PO)

### **Reference Guide:**

Set Personal Settings (changing default Document Type)

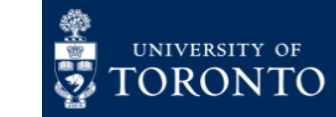

# Who do I Contact for PO Workflow Support? Purchasing Policy & Workflow questions: procurement.utm@utoronto.ca

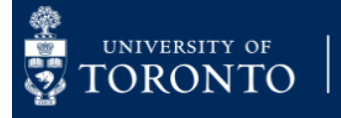

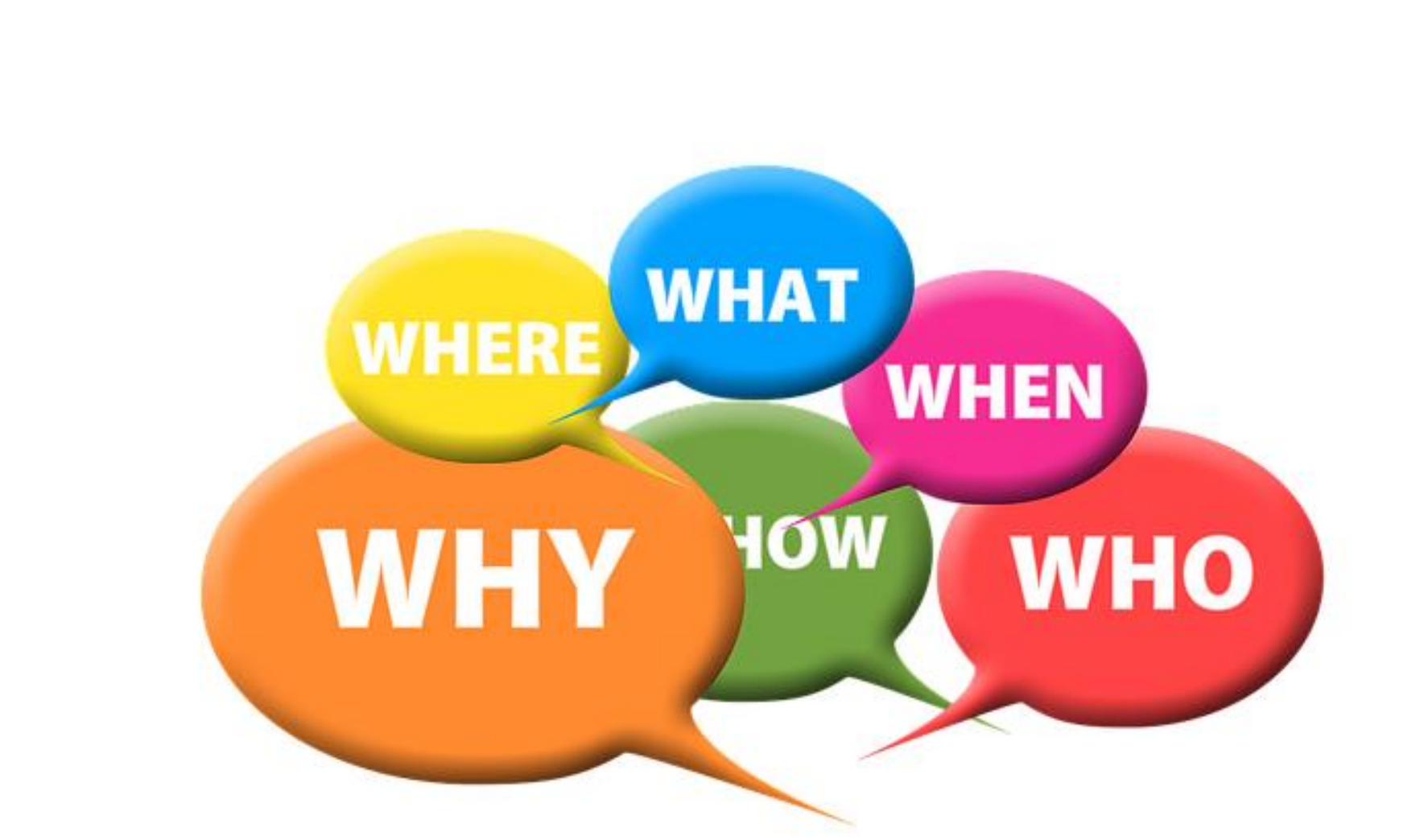

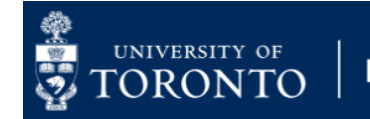